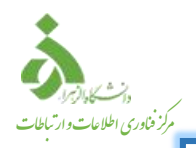

کاربران گرامی توجه داشته باشید نام کاربری و رمزعبور سامانه مدیریت کاربران اینترنت(Accounting)، جهت ورود به سامانه احراز هویت و اعتبارسنجی کاربران، شبکه بی سیم(Wi-Fi) ، شبکه کابلی(LAN) ، Proxy دانشگاه یکسان می باشد. لذا در خصوص تکمیل و یا اصلاح اطلاعات خود در سامانه احراز هویت در اسرع وقت اقدام نمایید.

دستورالعمل تكميل اطلاعات در سامانه احراز هويت و اعتبارسنجي كاربران

https://profile.alzahra.ac.ir ابتدا وارد سامانه احراز هویت و اعتبارسنجی کاربران به آدرس <u>https://profile.alzahra.ac.ir</u> شوید. سپس در صفحه ورود، نام کاربری و رمز عبور اینترنت خود را وارد نمایید و سپس گزینه ورود به سیستم را بزنید.

> **اساتید و کارکنان** نام کاربری: حرف اول اسم . نام خانوادگی( مثال f.sanjarani ) رمز عبور: کدملی ( بدون صفرهای سمت چپ )

> > **دانشجویان** نام کاربری: شماره دانشجویی رمز عبور: کدملی (بدون صفرهای سمت چپ )

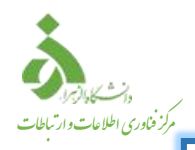

سامانه احراز هویت و اعتبارسنجی کاربران / ورود به پنل کاریری

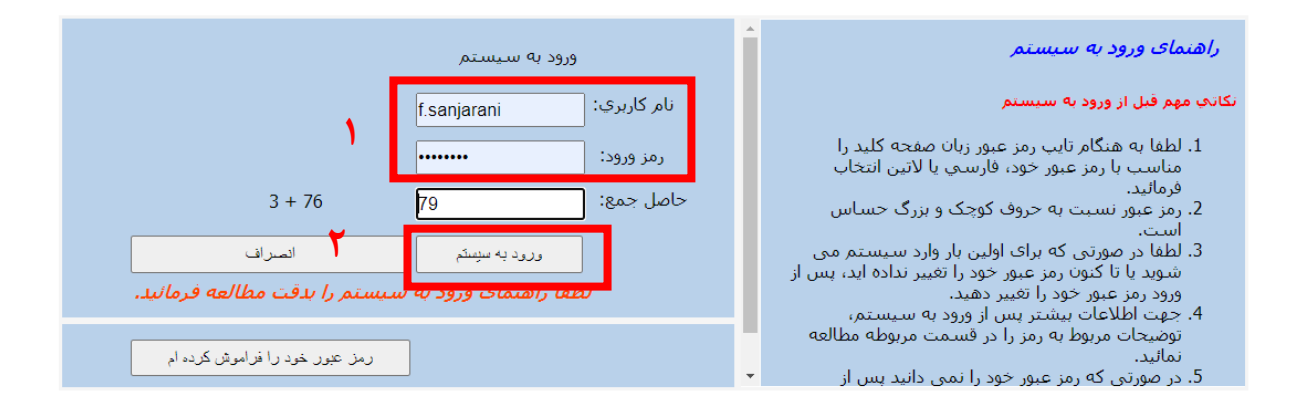

#### ۲. در صفحه باز شده جهت تکمیل اطلاعات کاربری به قسمت پروفایل کاربر مراجعه نمایید.

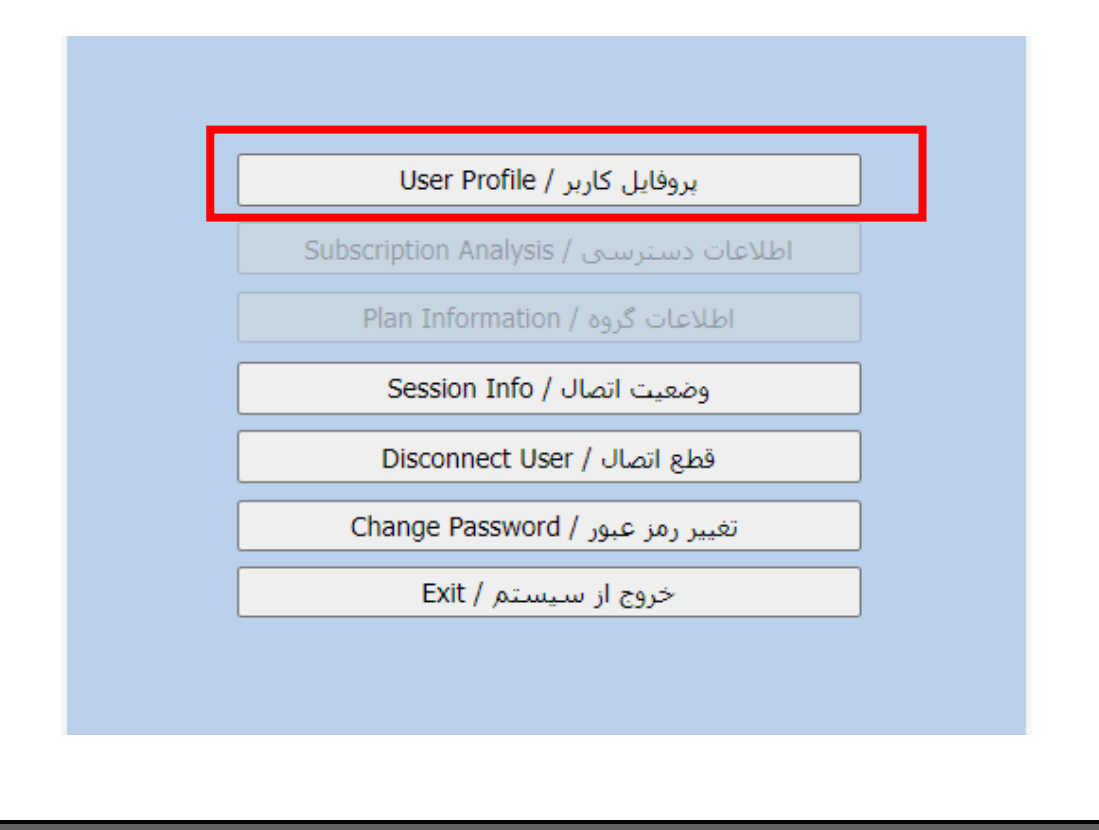

| دانشگاهازین<br>مرکز فناوری اطلاعات و ارتباطات | /                                                  |                                                                                           |                                                                                                    |
|-----------------------------------------------|----------------------------------------------------|-------------------------------------------------------------------------------------------|----------------------------------------------------------------------------------------------------|
|                                               | ی کاربران                                          | ِاز هویت و اعتبارسن <b>ج</b>                                                              | سامانه احر                                                                                                    |
|                                               |                                                    | ید.                                                                                       | ۳. سپس اطلاعات را تکمیل نمای                                                                                                    |
|                                               | کاربر                                              | مانه احراز هویت و اعتبارسنجی کاربران / بروفایل                                            | سا                                                                                                    |
| D123456789                                    | گروه کاربر:<br>نام خانوادگی: Sanjarani<br>کد پستی: | نام کاربر: f.sanjarani<br>نام: fa<br>کد ملی:<br>کد ملی:                                   | نکانه در ارتباط با نکمیل فرم مشخصات<br>1. کدملي و کديستي فقط ارقام به همراه صفر<br>سمت چپ ذکر شود.<br>2 ذکر شماره موبايل جهت دريافت پيامک ضروري<br>است.                                             |
| 091                                           | موبايل:                                            | واحد: ICT<br>سازمان: Alzahra University<br>تلفن: 02185692167<br>تلفن محل کار: 02185692167 | ۲۰ کلیه اطلاعات جهت امنیت بیستر، به هندام<br>ذخیره رمز گذاري مي گردد.                                                                                                    |
| f.sanjarani@alzah                             | ra.ac.ir                                           | يست الكترونيك:<br>توضيحات:                                                                |                                                                                                    |
| خیرہ بازگشت                                   | i i i i i i i i i i i i i i i i i i i              |                                                                                           |                                                                                                    |
| 0123456789                                    | نقیت ذخیر ہ گر دید.<br>Sanja                       | اطلاعات با موف<br>OK<br>واحد: ICT                                                         | در ارتباط با تکمیل فرم مشخصات<br>۲. کدملی و کدپستوی فقط ارقام به همراه صفر<br>سمت چپ ذکر شود.<br>۲. ذکر شماره تلفن و آدرس اختیاری است.<br>۱ست.<br>۱ست.<br>۹. کلیه اطلاعات جهت امنیت پیشتر، به هنگام |
|                                               | انگلیسی تایپ نمایید.                               | مازمان: Alzahra University<br>مازمان: EN در حالت EN قرار داده و با حروف                   | توجه: هنگام تکمیل اطلاعات، کیبورد را                                                                                                    |
|                                               |                                                    |                                                                                           |                                                                                                    |

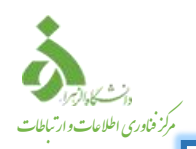

دستورالعمل بررسي وضعيت اتصال اكانت اينترنت

۴. پس از انجام مرحله ۲، به قسمت وضعیت اتصال مراجعه نمایید.

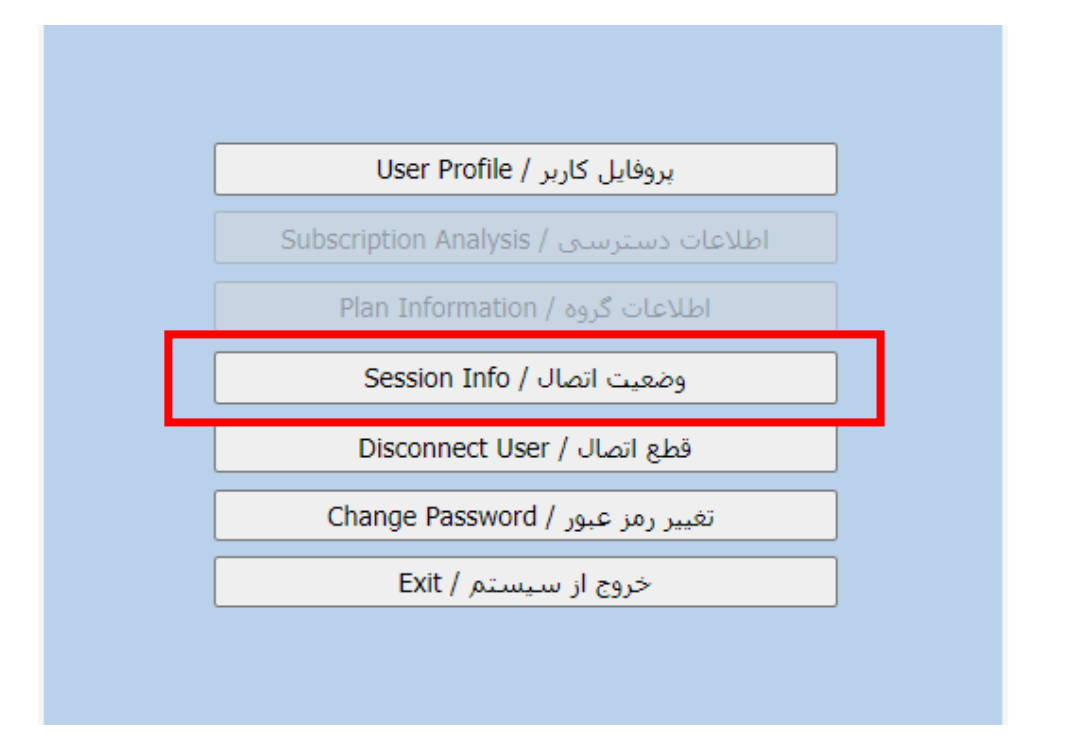

۵. تعداد سیستمهایی که نام کاربری و رمزعبور بر روی آنها فعال است، قابل مشاهده میباشد.

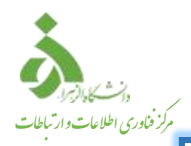

سامانه اجراز هویت و اعتبارسنجی کاربران / وضعیت اتصال کاربر

|           |                        | وضعيت اتصال    |               |                     |      |
|-----------|------------------------|----------------|---------------|---------------------|------|
| مدت اتصال | شروع اتصال             | NAS-IP         | Client-IP     | نام <i>ر</i> کاربری | رديف |
| 327 دقيقه | AM 11:53:29 10/31/2021 | 192.168.131.13 | 192.168.89.78 | f.sanjarani         | 1    |
| 0 دقيقه   | PM 5:22:04 10/31/2021  | 192.168.131.13 | 192.168.29.32 | f.sanjarani         | 2    |
|           |                        |                |               |                     |      |
|           |                        |                |               |                     |      |
|           |                        |                |               |                     |      |
|           |                        |                |               |                     |      |
|           |                        |                |               |                     |      |
|           |                        |                |               |                     |      |
|           |                        |                |               |                     |      |
|           |                        |                |               |                     |      |

بازگشت

دستورالعمل نحوه قطع اتصال سيستمهاى فعال

در مرحله۲، به قسمت قطع اتصال مراجعه نمایید.

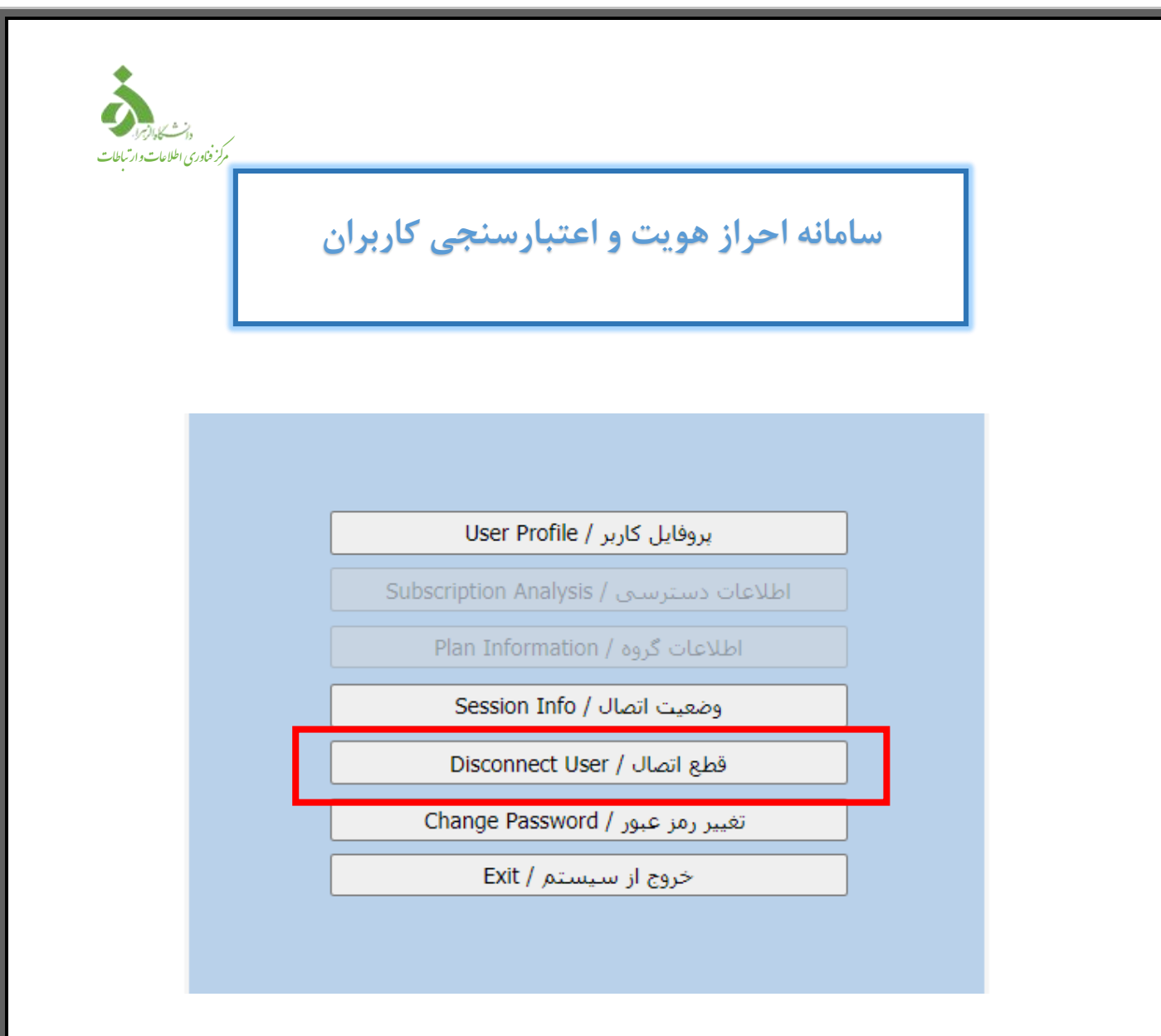

۲. سپس سیستم های مورد نظر را با استفاده از گزینه قطع اتصال، غیرفعال نمایید.

| قوام اتو ال | مد ير اتم ال     | اتصال<br>شهرة اتمال    | وضعیت<br>NIAC-TD | Cliont-ID     |                          |            |
|-------------|------------------|------------------------|------------------|---------------|--------------------------|------------|
| قطع الصال   | <u>336 دقيقه</u> | AM 11:53:29 10/31/2021 | 192.168.131.13   | 192,168,89,78 | ام کاربری<br>f.saniarani | رديعا<br>1 |
| قطع اتصال   | 6 دقيقه          | PM 5:22:04 10/31/2021  | 192.168.131.13   | 192.168.29.32 | f.sanjarani              | 2          |
|             |                  |                        |                  |               |                          |            |
|             |                  |                        |                  |               |                          |            |
|             |                  |                        |                  |               |                          |            |
|             |                  |                        |                  |               |                          |            |
|             |                  |                        |                  |               |                          |            |
|             |                  |                        |                  |               |                          |            |
|             |                  |                        |                  |               |                          |            |

بازگشت

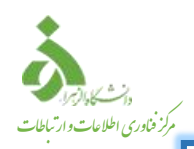

دستورالعمل نحوه تغيير رمزعبور

۸. در مرحله۲، وارد قسمت تغییر رمز عبور شوید.

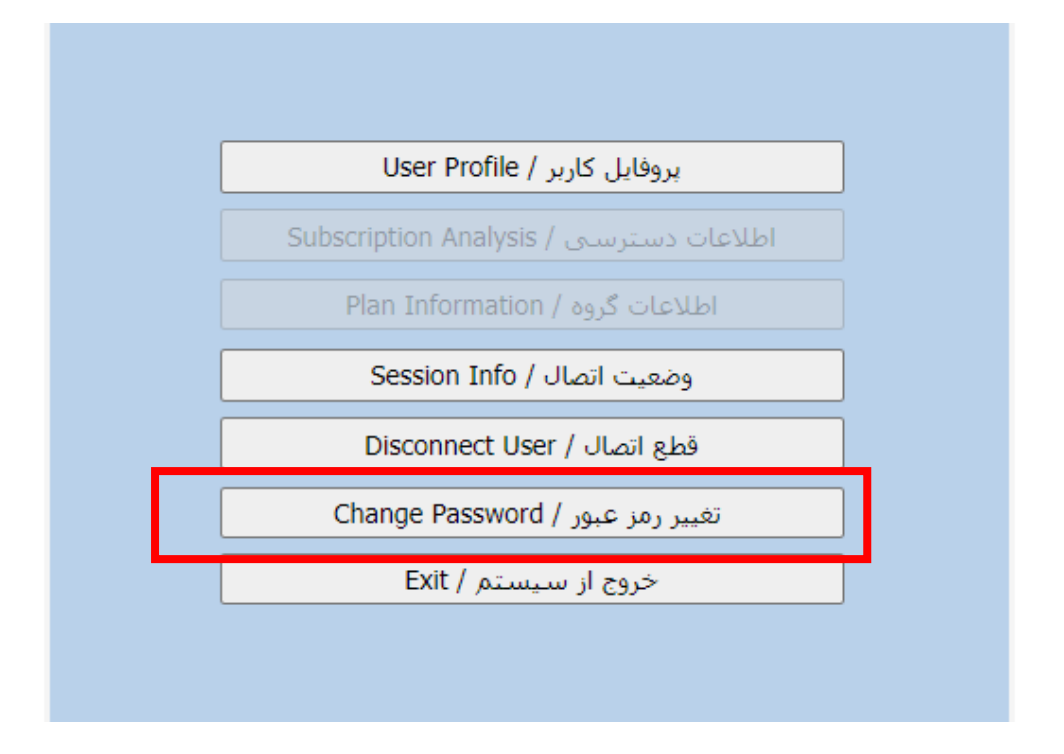

۹. سپس باتوجه به رمز عبور فعلى، رمز عبور جديد تعيين نماييد.

| 0 |                 | ی کاربران           | ت و اعتبارسنج                | ه احراز هویه                                                                 | سامان                                                                                                    | ]                                                                                                    |
|---|-----------------|---------------------|------------------------------|------------------------------------------------------------------------------|----------------------------------------------------------------------------------------------------|----------------------------------------------------------------------------------------------------|
|   |                 | رمز ورود            | رسنجی کاربران / تعفییر       | ه احراز هویت و اعتبا                                                         | سامانه                                                                                                    | -                                                                                                    |
|   |                 |                     |                              |                                                                              |                                                                                                    |                                                                                                    |
| · | <br>123         |                     | رمز فعلي:<br>تكرار رمز جديد: | 123                                                                          | f.sanjarani                                                                                                 | نام کاربر:<br>رمز جدید:                                                                                     |
|   | ، رمز عبور زبان | لذاء به هنگام تایپ  | انگلیسـي و ارقام باشـد،      | کاراکتر باشد.<br>لفباي بزرگ و کوچک<br>تخاب نمائيد.<br>مجاز مي باشد.<br>باشد. | باط با رمز عبور<br>بايد بين 7 تا 32 3<br>ليد را انگليسي از<br>از علائم مخصوص<br>از 'و " مجاز نمي<br>Test.17 | <mark>نکاتی مهم در ارت</mark><br>1. طول رمز<br>2. رمز باید<br>صفحه ک<br>مفحه ک<br>4. استفاده<br>5. مثال: 23 |
|   | ی باشد.         | نیما از آن مطلع نمع | ج فردي به جزء شخص ن          | کد می گردد، لذا هیا                                                          | <mark>عبور باید بدانید.</mark><br>به هنگام ذخیره ک                                                          | آن <mark>جه در مورد رمز</mark><br>1. رمز عبور                                                               |

توجه: هنگامی که رمز عبور تغییر داده شد، از این پس جهت ورود به سامانه احراز هویت و اعتبارسنجی کاربران و تمامی اتصالات شبکه اعم از شبکه بی سیم(Wi-Fi)، شبکه کابلی(LAN)، proxy این رمز عبور میبایست استفاده شود.